## STEPS FOR ONLINE REGISTRATION FOR INTERNET BANKING SERVICE THROUGH INTERNET

| Pr8 internet banking - Windows Inter                                          | aet Explorer                                      |                                                                        |                             | *181×    |
|-------------------------------------------------------------------------------|---------------------------------------------------|------------------------------------------------------------------------|-----------------------------|----------|
| 🔄 💮 💌 😰 http://retprb.com/index.html#                                         |                                                   | . 17                                                                   | AVG Secure Search           | 181      |
| Mie Edit Weve Pavorites Tools He                                              | 4                                                 |                                                                        |                             |          |
| Pavorites 👔 FRE internet banking                                              | na conservation in the server                     |                                                                        |                             |          |
| Internet Explorer is currently running with a                                 | dd-ons disabled. Click here to manage, disable, o | e renove your add-ons.                                                 | 2                           | ×        |
|                                                                               | पंजाब नैशनल बेंव<br>जन कर                         | punjab national                                                        | bonk                        |          |
| Home Products                                                                 | Payments + Ways to bank +                         | <ul> <li>Lócate us          <ul> <li>Contact us</li> </ul> </li> </ul> | Download + Help +           |          |
| Internet, banking login                                                       |                                                   |                                                                        | BETTER S                    |          |
| Retailurer     Corporate user     Corporate user     Luth platal certificate) |                                                   |                                                                        | Around the world with pab's |          |
| Vorton<br>Internet<br>Second Cogin >>                                         |                                                   |                                                                        |                             |          |
| New user?                                                                     |                                                   |                                                                        | View 🎽                      |          |
| Register here View help                                                       |                                                   |                                                                        | Patryn,                     |          |
| Apply online for:                                                             |                                                   |                                                                        | -                           |          |
| Home loan                                                                     |                                                   |                                                                        | and and and                 |          |
| Carloan                                                                       |                                                   |                                                                        | Shave Lard                  |          |
| Credit cards                                                                  | 1                                                 |                                                                        |                             |          |
|                                                                               | PNB is now available on:                          | Mabiw 🔍 Prane                                                          |                             | 84       |
|                                                                               | -                                                 |                                                                        |                             |          |
| 19 Start Scorrer and Canara We.                                               | 7NB internet banking (B)Doouverkt                 | -Mcrosoft                                                              |                             | 4104.991 |

## 1) Visit <u>http://netpnb.com</u> & click on "Register here" button below New user? caption.

## 2) Go to the end of page & click on "Agree" button.

| ns and Conditions - Windows Internet Explorer                                                                                                    |                                                         |                                                       |
|----------------------------------------------------------------------------------------------------|---------------------------------------------------------|-------------------------------------------------------|
| s in which is not the second second second second second second second second second second second second second                                                                                                    |                                                         |                                                       |
| met Explorer is nametty running vith add ora diadded. Cick have to namega, deable, or remove your add-ora.                                                                                                    | - 16                                                    | 19                                                    |
| น่อาเล ฮิตุฮาล ลัส 🦉 punjob notional ba                                                                                                    | nk                                                      |                                                       |
| Term and Conditions                                                                                                    |                                                         |                                                       |
|                                                                                                    | Go                                                      | to the end of page                                    |
| NOTICE                                                                                                    |                                                         |                                                       |
| Your use of this website constitutes your agreement to be bound by these TERMS of use. By using this website y<br>do not agree to these terms of use, please do not use the site.                                                                    | you signify your assent to t                            | these terms of use. If yo                             |
| 1. Definitions                                                                                                    |                                                         |                                                       |
| In this document the following words and phrases have the meaning set opposite them unless the context indicate                                                                                                    | s otherwise:                                            |                                                       |
| BARK refers to Punjab National Bank, a body corporate constituted in India under the Banking Companies (Acq<br>1978 and having its Head Office at 7, Bhilthaiji Cama Place, New Defini 110006 and includes its successors and ass                    | uisition and Transfer of U<br>Igns                      | ndertakings) Act No. 5 c                              |
| WEBSITE means website of the Bank with URL: http://www.prbindia.com and/or http://www.netprb.com                                                                                                    |                                                         |                                                       |
| USER refers to a customer of the BANK authorised to use Internet Banking Services available on BANK's o<br>http://www.netpnb.com                                                                                                    | website with OR1;http://w                               | ww.prbindla.com and/o                                 |
| " INTERNET BANKING " refers to the Internet banking service offered by BANK to the user including services as about transactions in the Account(s), statement of Account, transfer of funds, bill payment and any other service of through Internet. | ich as englary about balan<br>as the BANK may decide to | ce in the Account, detail<br>pravide from time to tim |
| "Internet Banking Account refers to the USER's Savings and/ or Current Account and/ or any other type o<br>account(s) for operations through the use of Internet Banking Channel.                                                                    | f account so designated b                               | y the BANK to be eligibi                              |
| PERSONAL INFORMATION refers to the information about the USER obtained in connection with the Internet Ban                                                                                                    | king Senitte.                                           |                                                       |
| TERMS refer to Terms and Conditions for use of Internet Banking Services as specified in this document.                                                                                                    |                                                         |                                                       |
| 2. Applicability of TERMS                                                                                                    |                                                         |                                                       |
| These TEERS from the contrast behavior for LCCP later the feature Galilies contrast and the Diffs. The user of                                                                                                    | all mode for Billing in the way                         | socilized force for one of                            |
|                                                                                                    | interel                                                 | • • • tons.                                           |

3) Enter you're a/c no., Date of birth/PAN card no. & choose type of facility. Now, click "Submit" button.

| 2 Grilne User Registration - Windows Internet Explorer<br><mark>1</mark> Mits                                                                                                    | er den versen Siger dan Miller (1942) Tegen er van die                                                                                                    | دا <u>مار</u><br>ا    |  |
|----------------------------------------------------------------------------------------------------|----------------------------------------------------------------------------------------------------|-----------------------|--|
| Internet Explorer in currently running with address disabled. Clock have to ru<br>पंजाबा सार                                                                                                    | attalae i canady arrigadi adi an diadid. Oktoreto renag, diade, a mose you adian.<br>पांजाावा मौक्ताला बाँक 🥥 punjob notional bank                                                                                                    |                       |  |
| Online User Regi                                                                                                    | istration                                                                                                    |                       |  |
| Account Humber                                                                                                    | 0563001500071749                                                                                                    |                       |  |
| 🖉 Date of Birth                                                                                                    | 07/06/1995. (dd/mm/WW)                                                                                                    |                       |  |
|                                                                                                    | 0R                                                                                                    |                       |  |
| Č PAR Card Number                                                                                                    |                                                                                                    |                       |  |
| Type of Fecility                                                                                                    | Cview Only Bhiew and Transaction                                                                                                    |                       |  |
|                                                                                                    | Submit                                                                                                    |                       |  |
| Please note while using New user facility<br>1. The facility is evaluable only for self operated saving and curre<br>2. The facility is not evaluable for joint account holders.<br>3. Only customers who are registered for SMS Alerts facility with<br>4. Only limited number of attempts per day would be evaluable to<br>5. After successful registration the user would be activated within<br>6. You will not be able to successfully complete the process if the<br>7. If wrong credentials are entered 3 times, the user will be bloc<br>8. You can also request for internet banking facility by speaking to | nt account customers.<br>I our Bank can avail this facility.<br>I the customers who want to avail this facility.<br>I 24-48 hrs.<br>I desired details provided by you are incorrect/incomplete.<br>Ked and will not be able to use this facility.<br>I our <u>24 hour Customer Core</u> of by contacting a branch. |                       |  |
| 5 2012 Punjab National Bank. Terms and condition                                                                                                    | one   Hyperlink.policy   Privacy.policy   Disclaimer   Security Information                                                                                                    | Contact Us   Sitemage |  |
|                                                                                                    | Steriet                                                                                                    | 14 · · · · · · ·      |  |
| 91art Scorrer and Canera Wa. 🖬 Documents - Microsoft 🏼                                                                                                    | 👸 Online Unit: Registrati                                                                                                    | 4,05,94               |  |

4) Click on "Generate OTP" button. Enter OTP received in Inbox of your registered mobile in "Enter generated OTP" field. Now, click "Submit OTP" button.

| Price       Period       Period                                                                                                    | Generate, 'ralidate 019 - Mindaw                                                                                                  | s lateraet Explorer                                                                                                    |                                                                                                    | <u>aleix</u>              |
|----------------------------------------------------------------------------------------------------|----------------------------------------------------------------------------------------------------|----------------------------------------------------------------------------------------------------|----------------------------------------------------------------------------------------------------|---------------------------|
| Example and a series and a series a series and a series a series a series and a series a series and a series a series a se | Ntps retpro.con                                                                                                    | we have a down the first of                                                                                             | Sakaimadot A.SA.D.Skola                                                                                         |                           |
| The Contention of Successfully, You will shortly receive an SMS  Generate/Validate OTP  Account Number 200900(50000303 Date of Birth 15:00(1067 Type of Facilty View and transaction Generate OTP  Biter generated OTP  Submit OTP  Please note while using New ever facility  Please note while using New ever facility  Please note while using New ever facility  Please note while using New ever facility  Please note while using New ever facility  Please note while using New ever facility  Control of Prevented on your registered mobile number and proceed  Control of Prevented on your registered mobile number and proceeding further, once the same is received at your mobile.  Control of Prevented on your registered mobile number and proceeding further, once the same is received at your mobile.  Control of Prevented at your mobile.  Control of Prevented at your mobil | a sustanciónas a caració tarada                                                                                                   | र्त्तजान नौषान                                                                                                    | n สัวธ 🚺 pumob national bank                                                                                    |                           |
| P Senerated Successfully, You will shortly receive an SMSI  Generate/Validate OTP  Account Number  Date of Binth  Date of Binth  Date of Bin |                                                                                                    |                                                                                                    | na en esta ( Maria de Carlos de Carlos de Carlos de Carlos de Carlos de Carlos de Carlos de Carlos de Carlos de |                           |
| Generate/Validate OTP         Account Number       2009001500003303         Date of Birth       15,101/1987         Type of FiceIty       View and iterascitum         Generate 01P       537379         Enter generated 0TP       537379         Submit OTP       537379         Validate the OTP received on your registered make number and proceed.       Submit OTP         1       Please note while using New eser facility       View and constant (OTP).         2       Validate the OTP received on your registered make number and proceed.       Submit OTP         1       Please thet the details provided by you and generate and the possward (OTP).       Nalidate the OTP received on your registered make number and proceed.         2       Validate the OTP generated is limited, you are advised to use the OTP instantly for proceeding further, once the same is received at your mobile.         2       Yaur Pumpib National Bank                                                                                                    | OTP Generated Successfully,                                                                                                    | You will shortly receive an SMS                                                                                         | 1                                                                                                    |                           |
| Account Number       20090003003333         Dete of Birth       15/0//1987         Type of Facility       View and transaction         Generate 07P       377375         Submit-07P         Please note while using New easer facility         1       Please thet: the defaults provided by you and generate one time password (01F).         2       Validate the OTP reserved on your negistered mobile number and proceed.         3       Validate the OTP generated is limited, you are advised to use the OTP instantly for proceeding further, once the same is received at your mobile.         2       Terms and conditions ( Hyperfink policy ( Fristor policy ( Declamer ) Security information ( Contact Us ) Site mark                                                                                                    |                                                                                                    | Generate/Validate 0                                                                                                    | ТР                                                                                                    |                           |
| Date of Birth       15/01/1987         Type of Facility       View and transaction         Generate QTP       937373         Enter generated OTP       937373         Submit OTP       937373         Please mote while using New ever facility       9404546 the OTP resolved on your registered mobile number and proceed.         Please theck the details provided by you and generate one time possword (QTP).       3404546 the OTP resolved on your registered mobile number and proceed.         Validate the OTP generated is limited, you are advised to use the OTP instantly for proceeding further, once the same is received at your mobile.         Validate the OTP generated is limited, you are advised to use the OTP instantly for proceeding further, once the same is received at your mobile.         2012 Punjob National Bank       Terms and conditions   Hyperfirk policy   Frivacy policy   Disclamer   Security information   Contact Us   Site meric                                                                                                    |                                                                                                    | Account Number                                                                                                    | 500001200003303                                                                                                 |                           |
| Type of Pacility View and transaction Generate QTP Enter generated OTP Enter generated OTP Submit: OTP Please note while using New esser facility  Please note while using New esser facility  Please check the details provided by you and generate one time possword (OTP). 2 Validate the OTP received on your registered mobile number and proceed. 3. Validate time for the OTP generated is limited, you are advised to use the OTP instantly for proceeding further, once the same is received at your mobile.  C 2012 Punjob National Bank Terms and conditions   Hyperink policy   Frivacy policy   Declamer   Security information   Contact Us   Site med                                                                                                    |                                                                                                    | Date of Birth                                                                                                    | 15/01/1987                                                                                                    |                           |
| Submit OTP Enter generated OTP Enter generated OTP Submit OTP Please note while using New eser facility Please note while using New eser facility Please thet the details provided by you and generate one time possword (OTP). Validate the OTP received on your registered mobile number and proceed. Validate the OTP generated is limited, you are adviced to use the OTP instantly for proceeding further, once the same is received at your mobile. C 2012 Punjab National Bank Terms and conditions   Myperfirk policy   Finacy policy   Disclaimer   Security information   Contact Us   Site map                                                                                                    |                                                                                                    | Type of Fedility                                                                                                    | View and transaction                                                                                            |                           |
| Enter generated OTP  Submit OTP  Please note while using New eser facility  Please note the details provided by you and generate one time password (OTP).  Validate the OTP reserved on your registered mobile number and proceed.  Validate the OTP generated is limited, you are adviced to use the OTP instantly for proceeding further, once the same is received at your mobile.  2012 Pumple National Bank  Temms and conditions   Hyperink policy   Finacy policy   Declaimer   Security information   Contact Us   Site map  Limit Place  Limit Place  Limit P |                                                                                                    |                                                                                                    | Generate OTP                                                                                                    |                           |
| Submit OTP         Please note while using tiow user facility         Please theck the details provided by you and generate one time possword (OTP).         Validate the OTP received an your registered mobile number and proceed.         Validate the OTP generated is limited, you are adviced to use the OTP instantly for proceeding further, once the same is received at your mobile.         Validate the OTP generated is limited, you are adviced to use the OTP instantly for proceeding further, once the same is received at your mobile.         Validate the OTP generated is limited.         Validate the OTP generated is limited.         Validate the OTP generated is limited.         Validate the OTP generated is limited.         Validate the OTP generated is limited.         Validate the OTP generated is limited.         Validate the OTP generated is limited.         Validate the OTP generated is limited.         Validate the OTP generated is limited.         Validate the OTP generated is limited.         Validate the OTP generated is limited.         Validate the OTP generated is limited.         Validate the OTP generate is an element of the OTP generate is received at your mobile.         Validate the OTP generate is an element of the OTP generate is received.         Validate the OTP generate is an element of the OTP generate is received.         Validate the OTP generate is an element of the OTP generate is an element of the OTP generate is an el                                                                                                    |                                                                                                    | Enter generated OTP                                                                                                    | 337379                                                                                                    |                           |
| Please note while using New user facility  1. Please check the details provided by you and generate one time password (OTP). 2. Validate the OTP received an your registered mobile number and proceed. 3. Validity time for the OTP generated is limited, you are advised to use the OTP instantly for proceeding further, once the same is received at your mobile.  2. 2012 Punyab National Bank Terms and conditions   Hyperink policy   Privacy policy   Daclaimer   Security information   Contact Us   Site map                                                                                                    |                                                                                                    |                                                                                                    | Submit OTP                                                                                                    |                           |
| <ol> <li>Please check the details provided by you and generate one time possword (OTP).</li> <li>Yalidate the OTP received on your registered mobile number and proceed.</li> <li>Yalidate the OTP generated is limited, you are adviced to use the OTP instantly for proceeding further, once the same is received at your mobile.</li> <li>Yalidate the OTP generated is limited, you are adviced to use the OTP instantly for proceeding further, once the same is received at your mobile.</li> <li>Yalidate the OTP generated is limited, you are adviced to use the OTP instantly for proceeding further, once the same is received at your mobile.</li> <li>Yalidate the OTP generated is limited, you are adviced to use the OTP instantly for proceeding further, once the same is received at your mobile.</li> <li>Yalidate the OTP generated is limited, you are adviced to use the OTP instantly for proceeding further, once the same is received at your mobile.</li> <li>Yalidate the OTP generated is limited, you are adviced to use the OTP instantly for proceeding further, once the same is received at your mobile.</li> <li>Yalidate the OTP generated is limited, you are adviced to use the OTP instantly for proceeding further, once the same is received at your mobile.</li> <li>Yalidate the OTP generated is limited, you are adviced to use the OTP instantly for proceeding further.</li> </ol>                                                                                                    | Please note while using New e                                                                                                    | aser facility                                                                                                    |                                                                                                    |                           |
| © 2012 Funjab National Bank Terms and conditions   Hyperfink policy   Privacy peticy   Disclaimer   Security information   Contact Us   Site map                                                                                                    | <ol> <li>Please check the details provid</li> <li>Validate the OTP received on</li> <li>Validity time for the OTP gene</li> </ol> | ted by you and generate one time pas<br>your registered mobile number and pr<br>rated is limited, you are advised to us | sword (OTP).<br>oceed.<br>e the OTP instantly for proceeding further, once the same is received at              | your mobile.              |
| © 2012 Funjab National Bank Terms and conditions   Hyperfink policy   Frivacy policy   Disclaimer   Security Information   Contact Us   Site map                                                                                                    |                                                                                                    |                                                                                                    |                                                                                                    |                           |
| © 2012 Funjab National Bank Terms and conditions   Hyperfink policy   Frivacy policy   Disclaimer   Security information   Contact Us   Site map                                                                                                    |                                                                                                    |                                                                                                    |                                                                                                    |                           |
| © 2012 Funjab National Bank Terms and conditions   Hyperfink policy   Frivacy policy   Disclaimer   Security Information   Contact Us   Site map                                                                                                    |                                                                                                    |                                                                                                    |                                                                                                    |                           |
| 😼 Internet 🛛 🖓 - 19, 100% -                                                                                                    | © 2012 Funjab National Bank                                                                                                    | Terms and conditions                                                                                                    | Hyperfink policy   Fritacy policy   Disclaimer   Security Information                                           | e   Contact Us   Site map |
|                                                                                                    |                                                                                                    | 1 <u>202 - 000 - 012 - 122 -</u>                                                                                        | interret 🖉                                                                                                    | 1 + × 100% +              |

5) Enter your Debit/ATM card no. and Debit/ATM card PIN in respective fields. Now, click on "Submit" button.

|                                      | पंजाब गैष्टगल बैंक                          | punjab national bank                                        |                       |
|--------------------------------------|---------------------------------------------|-------------------------------------------------------------|-----------------------|
|                                      | User Details                                |                                                             |                       |
|                                      | User/Login In                               | AV(019317                                                   |                       |
|                                      | Account Number                              | 0563001500072456                                            |                       |
|                                      | Date of Birth                               | 01/03/1991                                                  |                       |
|                                      | Type of Facility                            | View and transaction                                        |                       |
|                                      | Debit/ATM Card Number                       |                                                             |                       |
|                                      | Debit/ATM Card Pin                          |                                                             |                       |
|                                      |                                             | Submitt                                                     |                       |
| Nexce provide the desired details, w | herever required, for completing the proces | as auccessfully                                             |                       |
| 112 Punjab National Bank             | Terms and conditions   Hyperlink            | policy   Privacy-policy   Disclaimer   Security Information | Contact lis   Site ma |

6) Create your login & transaction password & click on "Register" button.

| 🔮 https://netbanking.netpnb.com - User Details - Microsoft<br>पंजाब | internet Bukirer<br>इ. जैन्त्रज्ञाल, बींक् | 🕘 punjab national bank        | × 8          |
|---------------------------------------------------------------------|--------------------------------------------|-------------------------------|--------------|
|                                                                     | ्रतांचे का तरीक ?                          |                               |              |
| Create Your Passwords.                                              |                                            |                               |              |
|                                                                     |                                            |                               |              |
| R                                                                   | tegistration for Inte<br>ervices           | ernet Banking                 |              |
| 0                                                                   | ser/Login Id                               | 400358887                     |              |
| te.                                                                 | ccount Number                              | 1276000100066304              |              |
| D                                                                   | ate of Birth                               | 17/09/1962                    |              |
| TT                                                                  | ype of Facility                            | View and transaction          |              |
| E                                                                   | nter Login Password                        |                               |              |
| R                                                                   | e-Enter Login Password                     |                               |              |
| E                                                                   | nter Transaction Password                  | •••••                         |              |
| Pi<br>Pi                                                            | element transaction<br>assword             | •••••                         |              |
|                                                                     |                                            | Register                      |              |
|                                                                     |                                            |                               |              |
| 1 2                                                                 | 3 4 5 6 7                                  | 8 9 0 6                       |              |
| z                                                                   | X C Q W E                                  | RTYULNV                       |              |
| B                                                                   | OPASD                                      | F G H J K I - '               |              |
|                                                                     | [ M ; ' = <                                | U DEL SHIFT                   |              |
|                                                                     | (To use dynamic keyboar                    | rd click on relevant textbox) |              |
| 8                                                                   |                                            |                               | 🚊 🔮 Internet |
| 🐮 Start 🔹 PNB internet banking - M 🙋 https://netbanki               | ing.n 🔨 Documents - Micro                  | osoft                         | 🗀 🖻 🎽 🚹 🛍 🗎  |

7) System will display the process completion message & your IBS facility will be activated with in 24-48 Hrs of successful registration.